Pour inscrire leurs équipes, les clubs doivent se rendre à l'adresse suivante : <u>www.basketlux.be/equipes</u>. Il leur sera d'abord demandé de rentrer leurs identifiant et mot de passe (le même que d'habitude) :

| basketlux.be 🧍 |  |
|----------------|--|
| Identifiant    |  |
| Mot de passe   |  |
| Sign in        |  |

Ils arriveront alors sur le panel d'inscriptions des équipes (initialement vide) :

| Administration pour les clubs |  |  |  |  |  |
|-------------------------------|--|--|--|--|--|
| Créer une équipe              |  |  |  |  |  |
| Equipes                       |  |  |  |  |  |
| Aucune équipe enregistrée     |  |  |  |  |  |

A partir de là, ils devront cliquer sur le bouton vert pour compléter l'inscription d'une nouvelle équipe :

| Administration pour les clubs              | Les informations à indiquer pour chaque                                                 |                                                                                                    |  |  |
|--------------------------------------------|-----------------------------------------------------------------------------------------|----------------------------------------------------------------------------------------------------|--|--|
| Enregistrer     Enregistrer & Fermer       | Enregistrer & Nouveau                                                                   | équipe sont :                                                                                                    |  |  |
| Equipe: [ Nouveau ]<br>Données de l'équipe | Inscriptions aux compétitions                                                           | <ul> <li>le club (rempli automatiquement)</li> <li>la lettre de suffixe pour différencier</li> </ul>                                               |  |  |
| Club *<br>0781 - Arlon<br>Suffixe          | Inscription - Championnat Provincial  - Non inscrit -  Inscription - County Provincials | <ul> <li>deux équipes de même catégorie d'age</li> <li>le niveau pour aider à départager les<br/>équipes jeunes lors de l'établissement</li> </ul> |  |  |
| - · · · · · · · · · · · · · · · · · · ·    | Non inscrit -     Inscription - Championnat AWBB                                        | <ul> <li>la couleur du maillot à titre indicatif</li> <li>les inscriptions :</li> </ul>                                                            |  |  |
| Couleur du maillot                         | - Non inscrit -                                                                         | <ul> <li>en championnat provincial</li> <li>en coupe provinciale</li> <li>en championnat AWBB</li> </ul>                                           |  |  |
|                                            | - Non inscrit -                                                                         | ○ en coupe AWBB                                                                                                    |  |  |

Par défaut, les équipes ne sont pas inscrites aux compétitions. Il faut donc choisir la bonne catégorie dans les menus déroulants respectifs pour que l'inscription soit effective.

Dès qu'une catégorie est sélectionnée, d'autres informations apparaissent et peuvent être complétées, à savoir :

- le **jour** du match
- l'heure du match
- la salle du match
- la grille choisie (A ou B)
- le mode normal ou spécial au cas où l'équipe ne veut pas participer au classement

| Administration pour les clubs        |                               |          |              |             | Basketlux.be | ۵ |
|--------------------------------------|-------------------------------|----------|--------------|-------------|--------------|---|
| 🗹 Enregistrer 🗸 Enregistrer & Fermer | + Enregistrer & Nouveau       | -        |              |             |              |   |
| Equipe: [ Nouveau ]                  |                               |          |              |             |              |   |
| Données de l'équipe                  | Inscriptions aux compétition  | ons      |              |             |              |   |
| Club *                               | Inscription - Championnat Pr  | ovincial |              |             |              |   |
| 0781 - Arlon 👻                       | DAMES : Seniors P1            | -        | - Jour - 👻   | - Heure - 🔹 |              |   |
| Suffixe                              | - Salle -                     | •        | - Grille - 👻 | - Mode - 👻  |              |   |
| -                                    | Inconintian Course Descinate  |          |              |             |              |   |
| Niveau                               | Inscription - Coupe Provincia | lie      | Ϋ́,          |             |              |   |
| - ·                                  | - Non inscrit -               | •        | ).           |             |              |   |
| Couleur du maillot                   | Inscription - Championnat A   | WBB      |              |             |              |   |
|                                      | - Non inscrit -               | •        | )            |             |              |   |
|                                      | Inscription - Coupe AWBB      |          |              |             |              |   |
|                                      | - Non inscrit -               |          | )            |             |              |   |
|                                      |                               |          |              |             |              |   |
|                                      | © Basketluv be 201            | 5        |              |             |              |   |

Une fois l'équipe créée, elle vient se rajouter à la liste de départ :

|                  | Administration pour les clubs |         |             |           |      |       |                                | Bask   | Basketlux.be ⊠ |  |
|------------------|-------------------------------|---------|-------------|-----------|------|-------|--------------------------------|--------|----------------|--|
| Créer une équipe |                               |         |             |           |      |       |                                |        |                |  |
| Ec               | qui                           | ipes    |             |           |      |       |                                |        |                |  |
|                  |                               | Nom •   | Compétition | Catégorie | Jour | Heure | Terrain                        | Grille | Mode           |  |
|                  |                               | Arlon A | Championnat | P1D       | SAM  | 20:00 | Arlon : Centre ADEPS - HYDRION | A      | Normal         |  |
|                  |                               |         |             |           |      |       |                                |        |                |  |

© Basketlux.be 2015

A partir de là, il est encore possible de la modifier ou de la mettre à la corbeille en la sélectionnant et en cliquant sur le bouton correspondant en haut de l'écran.

Enfin pour se déconnecter, il suffit de cliquer sur la roue dentée en haut à droite et de cliquer sur "Logout" :

| В | asketlux.be 🖻 | <b>\$</b> - |
|---|---------------|-------------|
|   | L Club        |             |
|   | Logout        |             |

Si vous avez la moindre question ou le moindre problème, n'hésitez pas à nous contacter. Et si un mot de passe avait été perdu, contactez-nous également pour qu'on le réinitialise.

Bon encodage à tous les clubs ! ;)